# **EPSON** EPSON STYLUS PHOTO RX600 Installazione

#### Avvertenze e note

**Attenzione** Osservare attentamente per evitare danni alle apparecchiature.

Note Contengono informazioni importanti e suggerimenti utili sul funzionamento della stampante.

### Disimballaggio

Assicurarsi che le parti che seguono siano presenti e non risultino danneggiate.

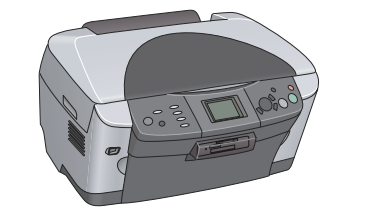

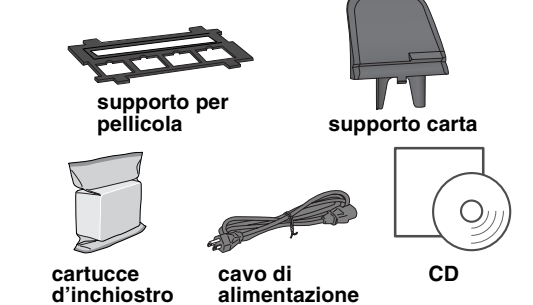

Il contenuto potrebbe variare in alcuni Paesi In alcuni paesi, il cavo di alimentazione potrebbe essere incorporato alla stampante

### Rimozione del materiale di protezione

1. Aprire l'unità scanner.

2. Rimuovere i nastri ed estrarre il materiale di protezione, quindi conservarlo in un luogo sicuro per usi futuri.

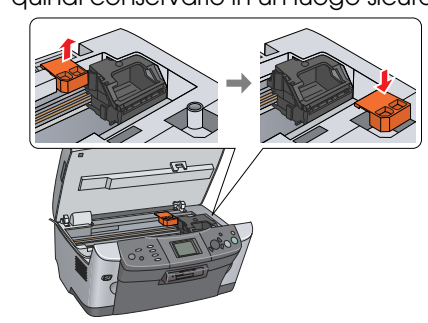

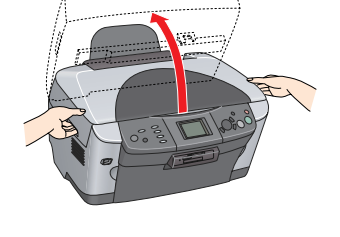

### 3 Sbloccaggio

Aprire il coperchio documenti e far scorrere la leva del fermo per trasporto.

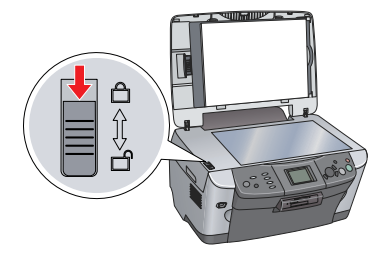

## 4 Montaggio delle parti

1. Montare il supporto carta.

2. Collegare il cavo del coperchio documenti al connettore di interfaccia dell'unità TPU.

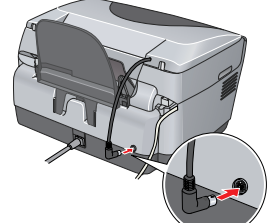

## Accensione

Collegare il cavo di alimentazione e premere il tasto U On per accendere questo prodotto.

Non collegare questo prodotto al computer prima del passaggio 10 o non risulterà possibile installare il software

### 6 Installazione delle cartucce d'inchiostro

1. Aprire l'unità scanner.

2. Aprire il coperchio delle cartucce.

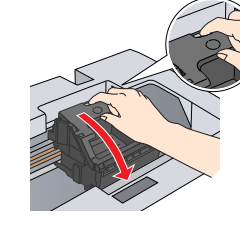

- Rimuovere una cartuccia d'inchiostro dalla relativa confezione.
- 4. Collocare completamente la cartuccia nel relativo contenitore.
- Quindi, spingere verso il basso la cartuccia d'inchiostro fino allo scatto in posizione e chiudere il coperchio delle cartucce.
- 6. Abbassare l'unità scanner.

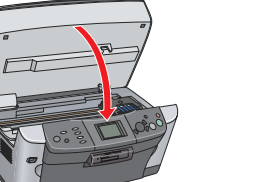

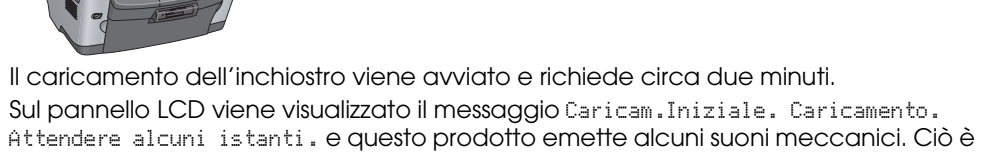

parte del normale funzionamento. Attenzione Non spegnere mai questo prodotto durante il processo di caricamento dell'inchiostro

Non caricare la carta fino al termine del caricamento dell'inchiostro.

### Selezione di una lingua

#### 1. Premere il tasto Impostazioni.

2. Selezionare Lingua utilizzando i tasti ▲/▼ e premere il tasto OK.

3. Utilizzare i tasti √*▶* per selezionare una lingua e premere il tasto **OK**.

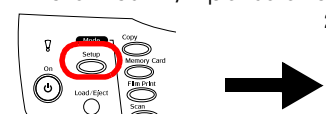

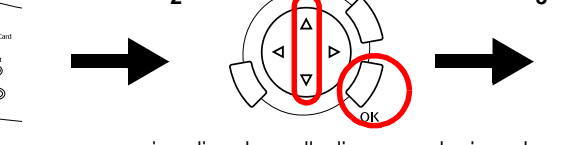

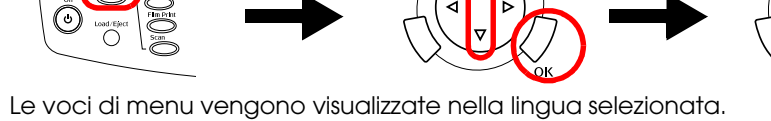

#### 8 Caricamento della carta

1. Aprire il vassoio di uscita.

- 2. Spostare la protezione dell'alimentatore verso se stessi.
- 3. Tenendo premuta verso il basso la linguetta di arresto della guida laterale, far scorrere verso l'esterno la guida laterale.

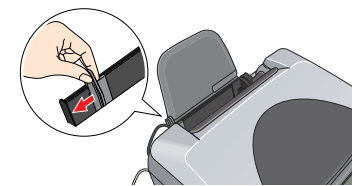

Caricare la pila di carta con il lato stampabile rivolto verso il basso allineandola contro la guida della protezione dell'alimentatore

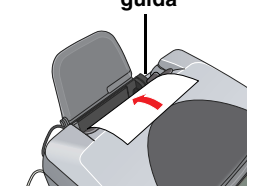

5. Collocare la pila di carta contro il supporto carta, quindi riportare indietro la protezione dell'alimentatore.

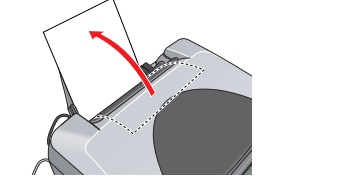

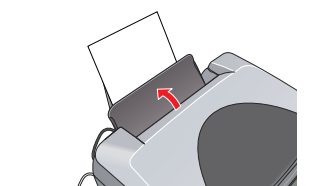

Si è ora pronti per utilizzare questo prodotto come dispositivo autonomo. Per apprendere la modalità di esecuzione di una copia di prova, vedere la sezione che segue. Se si desidera installare del software, vedere "Collegamento al computer" in questo foglio.

### 9 Esecuzione di copie

1. Collocare un documento sul piano di lettura. 2. Premere il tasto Copia per accedere alla modalità Copia.

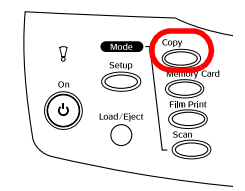

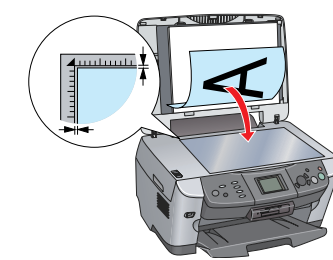

Si è ora pronti per la scansione e la stampa. Per informazioni dettagliate, vedere la Guida di riferimento.

di riferimento.

- software

- software.
- Nota

- 6.

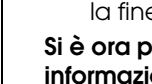

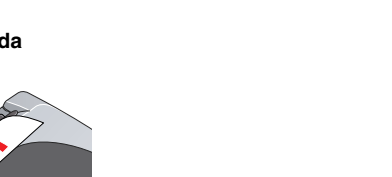

3. Utilizzare i tasti </ >> per impostare il numero di copie. 4. Premere il tasto & B/N per la copia con scala di ariai o il tasto 🗇 Colore per la copia a colori. Questo prodotto avvia la copia.

#### Attenzione

Non aprire l'unità scanner durante la scansione o la copia; in caso contrario, questo prodotto potrebbe venire danneggiato

Questo prodotto dispone di molteplici funzioni di copia. Vedere "Funzioni" in questo foglio oppure consultare la Guida d'uso generale. Per utilizzare questo prodotto con il computer, vedere il passaggio successivo.

### Collegamento al computer

1. Premere il tasto  $\bigcirc$  On per spegnere questo prodotto 2. Collegare il cavo USB al computer.

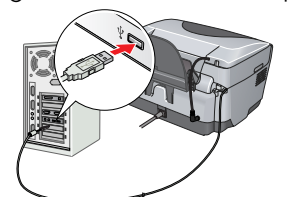

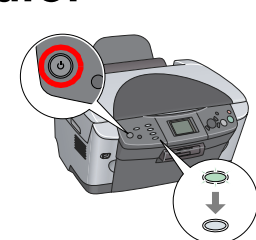

### 11 Installazione del software

Se il CD è etichettato come "CD Multilingue", è necessario innanzitutto installare il software English dal CD English. Quindi, installare la lingua preferita dal CD Multilingue.

#### Per Windows

1. Assicurarsi che questo prodotto sia collegato e spento, quindi inserire il CD del software. 2. Disattivare tutti i programmi antivirus e quindi fare clic su Continua.

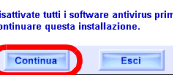

3. Leggere il contratto di licenza. Se si accettano i termini del contratto, fare clic su Accetta.

4. Fare clic su **Installa** e quindi seguire le istruzioni sullo schermo.

5. Quando viene visualizzata questa schermata, accendere questo prodotto e attendere che la schermata scompaia. Quindi, seguire le istruzioni sullo schermo. Tenere presente che EPSON Smart Panel viene installato in diversi passaggi.

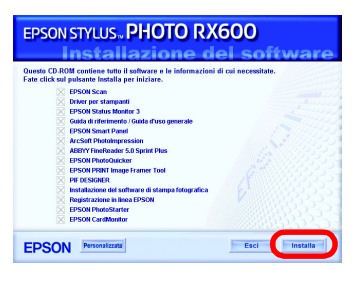

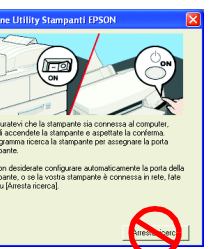

6. Fare clic su Esci o su Riavvia ora nella schermata finale e quindi rimuovere il CD. Si è ora pronti per la scansione e la stampa. Per informazioni dettagliate, vedere la Guida

#### Per Mac OS da 8.6 a 9.X

1. Assicurarsi che questo prodotto sia collegato e spento, quindi inserire il CD del

- 2. Fare doppio clic sull'icona 🗕 nel CD del software dopo aver inserito il CD. 3. Seguire i passaggi da 2 a 6 riportati in "Installazione del software" "Per Windows".
- 4. Aprire Scelta Risorse dal menu Apple.
- 5. Selezionare SP RX600 Series e la porta USB in uso, quindi chiudere Scelta Risorse.

Si è ora pronti per la scansione e la stampa. Per

informazioni dettagliate, vedere la Guida di riferimento.

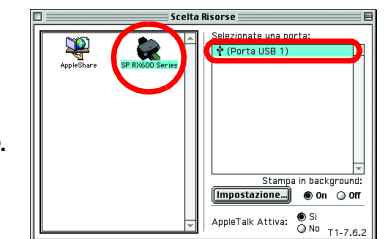

#### Per Mac OS X

Assicurarsi che questo prodotto sia collegato e spento, quindi inserire il CD del

Questo software non supporta il file system UNIX (UFS) per Mac OS X. Installare il software su un disco o in una partizione che non utilizza il sistema UFS. Questo prodotto non supporta l'ambiente classico di Mac OS X.

2. Aprire la cartella 📁 Mac OS X e quindi fare doppio clic sull'icona 🚯 dopo aver inserito il CD del software.

3. Seguire i passaggi da 2 a 6 riportati in "Installazione del software" "Per Windows". 4. Aprire la cartella 🕖 Applicazioni sul disco rigido, quindi aprire la cartella 📁 Utilities e infine fare doppio clic sull'icona 🚔 Centro Stampa.

Fare clic sull'icona **Aggiungi** nella finestra di dialogo Elenco Stampanti.

Selezionare EPSON USB, fare clic su Stylus Photo RX600, quindi selezionare **Tutte** dal menu a comparsa Formato di Stampa. Infine, fare clic su Aggiungi.

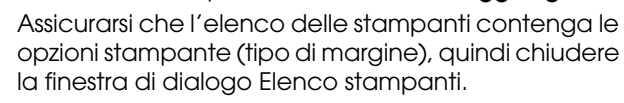

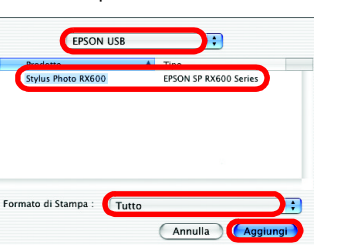

### Funzioni

Questo prodotto fornisce all'utente una vasta gamma di funzioni indipendenti, come descritto nella sezione che segue. Per informazioni dettagliate, vedere la Guida d'uso aenerale.

#### Stampa utilizzando un foglio di indice

È possibile stampare delle foto in modo semplice direttamente da una scheda di memoria, completando un foglio di indice come nel caso di provini fotografici.

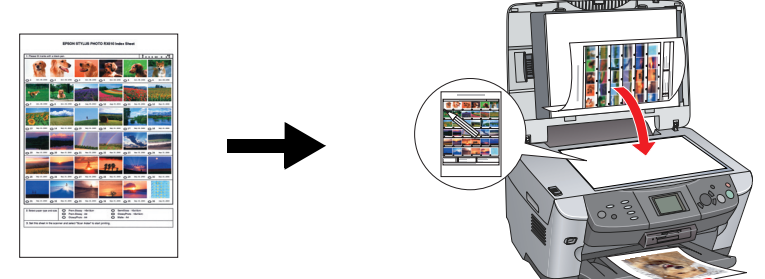

### Stampa da pellicola

È possibile stampare delle foto direttamente da pellicola effettuando la scansione della pellicola e selezionando i dati fotografici tramite il pannello LCD.

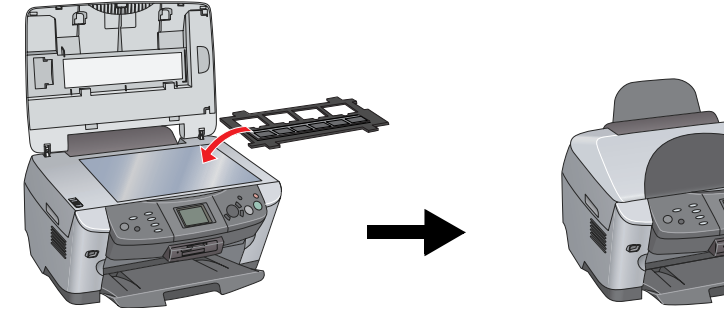

#### Copia

È possibile effettuare delle copie con una vasta gamma di opzioni senza dover collegare il computer.

#### Senza margini

Marg. Piccoli

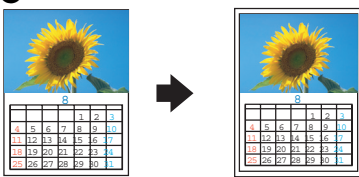

Manifesto

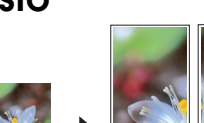

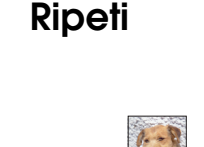

Speculare

5

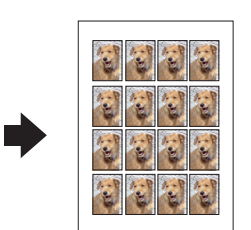

2-up

| ××××× | •   | ××××× |  |
|-------|-----|-------|--|
|       | ( ) |       |  |

### Uso di una scheda di memoria

L'alloggiamento per schede di memoria incorporato consente di effettuare quanto segue:

- Stampa diretta da una scheda di memoria.
- Scansione e salvataggio di un'immagine direttamente su una scheda di memoria. Trasferimento sul computer dei dati memorizzati su una scheda di memoria. (Vedere la Guida di riferimento.)

#### Come ottenere ulteriori informazioni Cenni preliminari (manuale cartaceo)

| Contenuto              | Descrive brevemente come iniziare a utilizzare questo prodotto in<br>modalità autonoma. Per informazioni dettagliate sul funzionamento<br>completo, fare riferimento alla Guida d'uso generale.                                                                         |
|------------------------|----------------------------------------------------------------------------------------------------|
| Guida di rifei         | imento (visualizzazione su computer)                                                                                                    |
| Contenuto              | Informazioni generali sulla stampa e la scansione, consigli di<br>manutenzione e risoluzione dei problemi, informazioni tecniche e di<br>assistenza clienti.                                                                                                    |
| Modalità di<br>accesso | Fare doppio clic sull'icona ESPRX600 Guida di riferimento sul desktop.                                                                                                    |
| Guida d'uso            | generale (visualizzazione su computer)                                                                                                    |
| Contenuto              | Descrive come utilizzare questo prodotto come fotocopiatrice,<br>come sostituire le cartucce d'inchiostro e controllare le condizioni<br>del prodotto. Fornisce inoltre suggerimenti sulla risoluzione di<br>eventuali problemi e informazioni sull'assistenza clienti. |
| Modalità di<br>accesso | Fare doppio clic sull'icona ESPRX600 Guida d'uso generale sul desktop.                                                                                                    |